# **Contacting Faculty Student Guide**

It's vital to know how to get in touch with your professor, especially for online classes. This guide will show you three ways to find your instructors' contact information. If classes have begun and you do not know how to start the course, it is VITAL to contact your professor as soon as possible!

You can also check Blackboard and your student email for an announcement from your professor about how to access each of your classes.

### **Table of Contents**

- 1. Reach out to Professors through My LaGuardia Page 2
- 2. Locate your Professor's Contact Info on your Syllabus Page 5
- 3. Using the LaGuardia Directory Page 6

### 1. Reach out to Professors through My LaGuardia

Login to My LaGuardia using your LaGuardia login information:

- Username: Firstname.Lastname
- **Password**: your EMPL ID plus the last two digits of birth year (e.g. for year 2012, use 12)

Then, click Login.

|                        | MY LAGUARDIA                                                        |  |
|------------------------|---------------------------------------------------------------------|--|
|                        |                                                                     |  |
|                        | Username                                                            |  |
|                        | @live.lagcc.cuny.edu                                                |  |
| DI                     | Password                                                            |  |
|                        | LOGIN                                                               |  |
| e                      | Tools Help Email Lookup                                             |  |
|                        |                                                                     |  |
| .ogin Instru           | ctions                                                              |  |
| sername: firstname.    | lastname                                                            |  |
| assword: Your eight    | digit CUNYfirst ID and the last two digits of your birth year.      |  |
| OTE. No norman or dana | tment of LeGuerdie will ask you for your yearsome or personnerd via |  |

Scroll down to Advising and click on SEND A MESSAGE TO MY PROFESSOR. (You will be able to see the name of the course for which you are sending a message.)

| Status | Message                                                                                                    |
|--------|----------------------------------------------------------------------------------------------------|
|        | Calling high-achieving LaGuardians! Check your email for a special invitation to join the Honors<br>Program this spring. Be part of a strong, friendly community, and bolster your transfer profile! |
|        | View LaGuardia's Annual Security Report or call Public Safety.at 718-482-5558 to request a co                                                                                                    |
|        | President Adams response to the Capitol Attack. Click here to learn more.                                                                                                    |
|        | The Early Childhood Learning Center (ECLC) wants to learn about your child care needs! Pleas<br>complete our survey.                                                                                 |
|        | The New York State Excelsior Scholarship application is open for the Spring 2021 semester. Ap<br>now through February 11.                                                                            |
| 5      | Have a question or need some advice? You can send an email to healthsci@lagcc.cuny.edu.                                                                                                    |
| Advisi | ng                                                                                                    |
| My a   | lvisor                                                                                                    |

Page 3 of 7 Updated 3/1/21

I

Fill out the form (shown below) with your name, email, subject and question. Then, click Send Email.

| LaGuardia<br>Community College   |                                                 |
|----------------------------------|-------------------------------------------------|
| Please leave                     | a message.                                      |
| Your professor is not Thank you. | available at this time. Please leave a message. |
| Name                             | Email<br>@LIV                                   |
| Subject                          |                                                 |
| Question                         |                                                 |
|                                  |                                                 |
|                                  | 17                                              |
|                                  |                                                 |

## 2. Locate your Professor's Contact Info on your Syllabus

Check your syllabus, which may have been emailed to you or available in Blackboard. The syllabus will include information such as your professor's email address and office hours.

|                                                       | LaGuardia Community College, The City Universi                                                                                                    | SCB 265<br>ty of New York- Spring I Semester, 2014                                                                                                    |
|-------------------------------------------------------|----------------------------------------------------------------------------------------------------|----------------------------------------------------------------------------------------------------|
|                                                       | COURSE SYLLABUS- SCB 265.                                                                                                    | Fundamentals of Ecology                                                                                                    |
|                                                       |                                                                                                    |                                                                                                    |
|                                                       |                                                                                                    |                                                                                                    |
| Lectu                                                 | re Discussion Meetings: Tuesday, 9:15-11:30am and                                                                                                    | Thursday, 10:30-11:30am (Room E-502)                                                                                                    |
| Labo                                                  | ratory Meetings: Thursday, 11:45am-3:15pm (Room F                                                                                                    | 5-329)                                                                                                    |
| Lectu                                                 | ire Notes and other Materials: On Blackboard                                                                                                    |                                                                                                    |
| Offic                                                 | <u>e</u> : M221D                                                                                                    |                                                                                                    |
| Offic                                                 | e Hours: Tuesday 2:00am-4:30pm and Thursday 3:30p                                                                                                    | pm-4:30pm, or by appointment.                                                                                                    |
| Emai                                                  | <u>l:</u>                                                                                                    |                                                                                                    |
|                                                       |                                                                                                    |                                                                                                    |
| Cour<br>1.                                            | se Materials:<br>Textbook: <u>Elements of Ecology</u> 8th edition (2012) b<br>San Francisco, CA. ISBN: 978-0321736079                                                                                                    | y Smith and Smith; Pearson Benjamin Cummings,                                                                                                    |
| 2.                                                    | Laboratory Manual: <u>Ecology on Campus</u> (2006) by<br>Publishing, Boston, MA. <u>You must bring the lab man</u>                                                                                                    | Kingsolver, Pearson Benjamin Cummings Custom<br>ual to every lab session. ISBN: 978-0805382143                                                                                                    |
| 3.                                                    | <b>Safety Goggles:</b> All students are required to bring sa laboratory session. <u>You will not be permitted to remain them and will be marked absent.</u>                                                                                                    | fety goggles (available in the Bookstore) to every<br>in in the lab and perform experiments without                                                                                                    |
| Cour<br>This c<br>asked<br>used t<br>level<br>will in | <b><u>se Description:</u></b><br>course is a comprehensive introduction to ecology. Stud<br>by ecologists, the principal concepts and theories that g<br>to answer ecological questions. Particular emphasis will<br>processes. Both terrestrial and aquatic systems will be<br>include laboratory exercises, as well as field trips. | ents will be introduced to the types of questions<br>guide ecological inquiry, and the methods that are<br>be paid to population, community, and ecosystem<br>considered. The practical component of the course |
| Grad                                                  | ing                                                                                                    |                                                                                                    |
| The to                                                | otal grade is determined as follows:                                                                                                    |                                                                                                    |
|                                                       | 5 Lecture Exams at 9% each<br>Weekly Homework<br>Lab Book/Lab Reports/Lab Homework<br>Lab Final                                                                                                    | 45%<br>15%<br>30%<br><u>10%</u><br>100%                                                                                                    |
| <u>Exam</u><br>Exam<br>than 1                         | <b>IS:</b><br>s will be taken on the date they are listed on the lecture<br>5 minutes late will <b>NOT</b> be able to take the exam and v                                                                                                    | schedule. Any student who is more than more will receive a <b>zero</b> for that exam.                                                                                                    |

# 3. Using the LaGuardia Directory

Go to the LaGuardia website at laguardia.edu, and click on **DIRECTORY** in the top right.

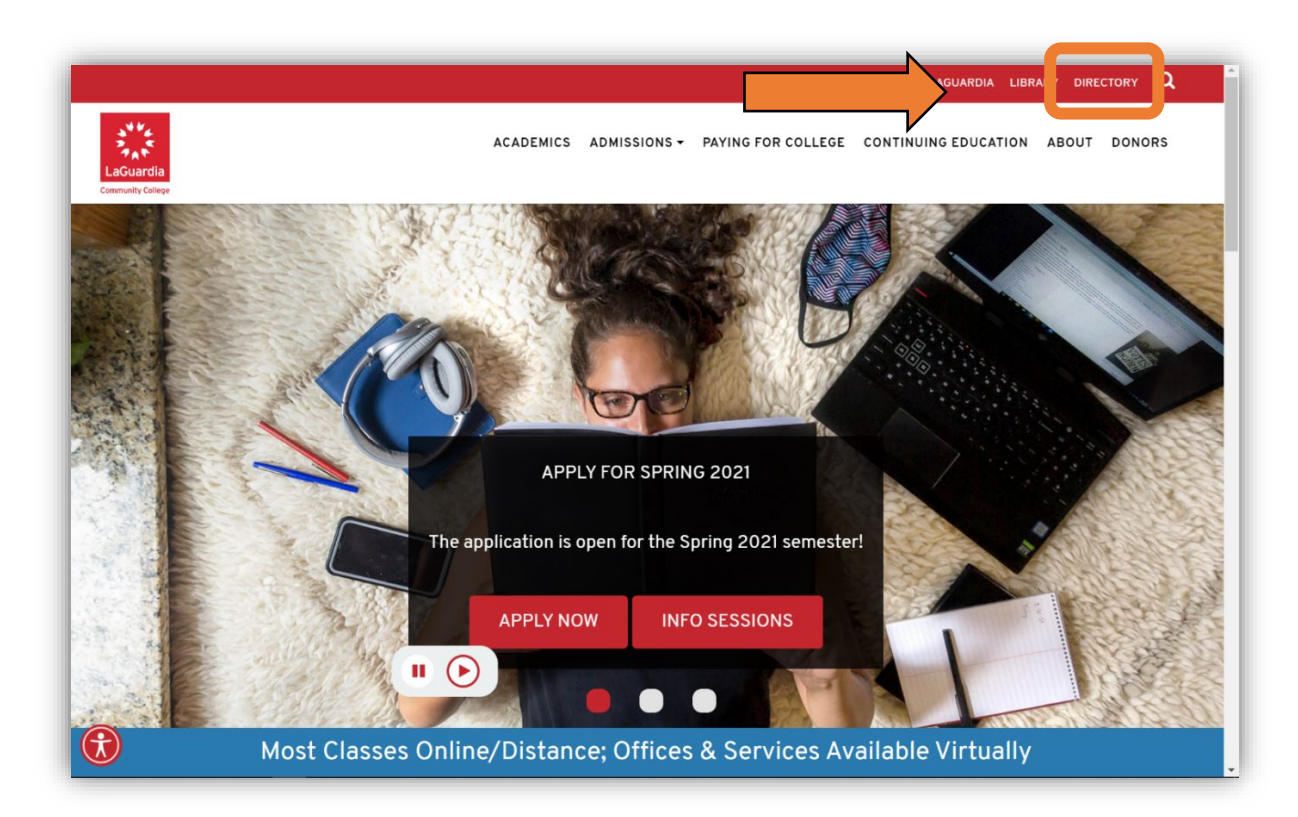

Find a person you wish to contact or locate by typing in their first and last name. Then, click on Search.

| FIND A PE   | RSON                      |                                                                                                    |
|-------------|---------------------------|----------------------------------------------------------------------------------------------------|
| First Name: |                           | Online Telephone & Mail Directory                                                                                                    |
| Last Name:  |                           | fields below and click Search. (Search by any combination of first name<br>fields below and click Search. (Search by any combination of first name<br>last name, department, division OR by phone extension and room.) |
| Divisions   | Division                  | Key Services Directory                                                                                                    |
| Departments | Department                | Use the Find a Key Service directory to look up departments, offices an<br>program contact information.                                                                                                    |
| Phone Ext.  | (e.g. 6134)               | Find A Key Service                                                                                                    |
| Room        | (e.g. B333A)              |                                                                                                    |
| Searc       | h Clear *Request A Change |                                                                                                    |

# An example of results is shown here:

| FIND A PEF     | RSON                                     |                   |        |                                                                                                    |                                                                                                   |  |  |
|----------------|------------------------------------------|-------------------|--------|----------------------------------------------------------------------------------------------------|---------------------------------------------------------------------------------------------------|--|--|
| First Name:    | First Name: Jamie<br>Last Name: Santiago |                   |        | Online Telephone & Mail Directory<br>To look up a LaGuardia faculty or staff member, fill in one or more of the<br>fields below and click Search. (Search by any combination of first name<br>last name, department, division OR by phone extension and room.) |                                                                                                   |  |  |
| Last Name:     |                                          |                   |        |                                                                                                    |                                                                                                   |  |  |
| Divisions      | Division                                 | sion              |        |                                                                                                    | Key Services Directory<br>Use the Find a Key Service directory to look up departments, offices ar |  |  |
| Departments    | Department                               | epartment         |        | program contact information.<br>Find A Key Service                                                                                                    |                                                                                                   |  |  |
| Phone Ext.     | (e.g. 6134)                              |                   | F      |                                                                                                    |                                                                                                   |  |  |
| Room           |                                          | (e.g. B333A)      |        |                                                                                                    |                                                                                                   |  |  |
| Search         | Clear                                    | *Request A Change |        |                                                                                                    |                                                                                                   |  |  |
| First Name Las | st Name Department                       | Division          | Office | Telephone                                                                                                    | eMail                                                                                             |  |  |

Now you have your professor's email address. Send them an email from your student account, and provide your name and the course you're enrolled in.